# 中華民國 110 年嘉義市語文競賽

報名操作手册

廠商名稱:翔聆資訊有限公司

# 壹、官網首頁

輸入網址 http://cylang.eduweb.tw 前往官網首頁

| <b>Received</b>           | 高养                    | <b></b> | İ X İ |      | 境式演說 創 | 競賽<br>項目<br> 顧 作文 | メック<br>第字   字音字形 | ×           |
|---------------------------|-----------------------|---------|-------|------|--------|-------------------|------------------|-------------|
| 首頁                        | 大會公告                  | 競賽資訊    | 線上報名  | 競賽題目 | 賽務系統   | 成績系統              | 網站管理             |             |
| @ 最新消息                    |                       |         |       |      |        |                   |                  |             |
| 菌 06/28 重要 嘉義市110年語       | 文競賽實施要點               | Ъ       |       |      |        |                   |                  | 17人點閱       |
| ·<br>前 06/28 (題目) 全國賽第一階段 | 设命題公告                 |         |       |      |        |                   |                  | 19人點閱       |
| 菌 06/28 (題目) 嘉義市語文競賽      | 医英語演說講題               |         |       |      |        |                   |                  | 9人點閱        |
|                           |                       |         |       |      |        |                   |                  | 查看更多 ♀<br>● |
| 主辦單位:嘉義市政府                |                       |         |       |      |        |                   |                  |             |
| 条統操作問題請洽049-2200098翔耳     | 伶資訊 <mark>有限公司</mark> |         |       |      |        |                   |                  |             |

一、 進入線上報名登入頁面

| 一一一一一一一一一一一一一一一一一一一一一一一一一一一一一一一一一一一一 | 方就復       | 競賽<br>項目             |
|--------------------------------------|-----------|----------------------|
|                                      | 演說        | 情境式演說「朗讀」作文「寫字」字音字形「 |
| 首頁 大會公告 競賽資訊                         | 線上報名 競賽題目 | 目 賽務系統 成績系統 網站管理     |
| 1 最新消息                               | 學校端報名     |                      |
| 06/28 重要 嘉義市110年語文競賽實施要點             | 個人報名      |                      |
| 06/28 (題目) 全國賽第一階段命題公告               | 個人登入查詢及列印 |                      |
| 06/28 (麗日) 嘉義市語文競賽英語演說講題             |           |                      |

二、 輸入類型、單位、密碼及驗證碼(英文小寫)

|   | 競賽單位登入 Login                 |
|---|------------------------------|
| 1 | -請選擇類型- ✔   -請選擇單位- ✔        |
| Î | 請輸入密碼                        |
|   | 更換驗證碼<br>2000日10<br>請輸入上方驗證碼 |
|   | 登入重填                         |

報名操作問題請洽系統維護商: 翔聆資訊 049-2200098

三、 登入報名頁面後,左上方會顯示帳號類型及單位

|                          | 豪 嘉 兼 市 語 文 競 賽 🎆 🍾        |
|--------------------------|----------------------------|
|                          |                            |
|                          | [類型:圖小]測試圖小 您好 內部消息   登出系統 |
| 競賽單位                     | ✔ 內部消息                     |
| • 承辦人資料登錄                | Q 分類: 全部≕ ✔ 標題解鍵字: 百阕 全部顯示 |
| • 競賽員線上報名 (匯入)           | 類別 標語 發布組別 發布人             |
| • 查詢/修改競賽員資料             |                            |
| • 競賽員大頭照上傳管理             |                            |
| • 報名資料回傳及列印              |                            |
| <ul> <li>歴史題庫</li> </ul> |                            |
| <ul> <li>行事層</li> </ul>  |                            |
| • 修改登入密碼                 |                            |

四、 承辦人資料登錄:輸入承辦人資料進行登錄

|                                                  | [類型:國小] 測試國小 愆好 | 內部消息   登出系統            |   |
|--------------------------------------------------|-----------------|------------------------|---|
| 競賽單位                                             | 🖋 承辦人資料登錄       |                        |   |
| <ul> <li>承辦人資料登錄</li> <li>競賽員線上報名(匯入)</li> </ul> | 競賽單位:           | 測試圖小                   | 1 |
| • 查詢/修改競賽員資料                                     | * 承辦人姓名:        |                        |   |
| • 競賽員大頭照上傳管理                                     | * 承辦人職稱:        |                        |   |
| • 報名資料回傳及列印                                      | * 承辦人電話:        | (輸入格式:05-1234567)      |   |
| <ul> <li>歷史题庫</li> </ul>                         | * 承辦人手機:        | (輸入格式:0921-123456)     |   |
| <ul> <li>行事曆</li> </ul>                          | * 承辦人電子郵件:      | (輸入格式:abc@hotmail.com) |   |
| • 修改登入密碼                                         | * 傅真:           | (輸入格式:05-1234567)      |   |
|                                                  | (備言主:           |                        |   |
|                                                  |                 | 確定登錄                   |   |
|                                                  |                 | 本功能開放至 1970-01-01 止    |   |

紅色星號為必填欄位,如未填寫將無法送出資料

| 🖍 承辦人資料登錄  |                                             |
|------------|---------------------------------------------|
| 競賽單位:      | 測試國小                                        |
| * 承辦人姓名:   | 請輸入姓名                                       |
| * 承辦人職稱:   | 請輸入職稱                                       |
| * 承辦人電話:   | (輸入格式:05-1234567) <mark>請輸入電話</mark>        |
| * 承辦人手機:   | (輸入格式:0921-123456) <b>請輸入手機</b>             |
| * 承辦人電子郵件: | (輸入格式:abc@hotmail.com) <mark>請輸入電子郵件</mark> |
| * 傳真:      | (輸入格式:05-1234567) <mark>請輸入傳真</mark>        |
| 備註:        |                                             |
|            | 確定登錄                                        |
|            | 本功能開放至 1970-01-01 止                         |

|                                  | [類型:國小] 測試國小 您好 | 内部消息   登出系統         |
|----------------------------------|-----------------|---------------------|
| 競賽單位                             | 💉 競賽員線上報名       |                     |
| • 承辦人資料登錄                        |                 |                     |
| <ul> <li>競賽員線上報名 (匯入)</li> </ul> | 競賽員資料           |                     |
| • 查詢/修改競賽員資料                     | 所屬單位:           | 測試國小                |
| <ul> <li>競賽員大頭照上傳管理</li> </ul>   | * 参賽項目:         | - 請選擅項目 (確認報名後不得修改) |
| • 報名資料回傳及列印                      |                 |                     |
| <ul> <li>歷史題庫</li> </ul>         |                 |                     |
| <ul> <li>行事曆</li> </ul>          | * 参賽組別:         | ▲ (確認報名後不得修改)       |
| • 修改登入密碼                         |                 | v                   |
|                                  | *姓名:            |                     |
|                                  | * 身分證字號:        | (確認報名後不得修改)         |

選擇參賽項目時,會根據所選項目是否有語言或腔調則跳出視窗進行選擇

星號為必填欄位,欄位格式可參考範例

| 競賽單位                             | 💉 競賽員線上報名    |                                                |
|----------------------------------|--------------|------------------------------------------------|
| • 承辦人資料登錄                        |              |                                                |
| <ul> <li>競賽員線上報名 (匯入)</li> </ul> | 競賽員資料        |                                                |
| • 查詢/修改競賽員資料                     | 所屬單位:        | 測試國小                                           |
| • 競賽員大頭照上傳管理                     | * 参賽項目:      | - 諸盟擅項目- ▲ ▲ ▲ (確認報名後不得修改)                     |
| • 報名資料回傳及列印                      |              | 消滅。<br>問題                                      |
| <ul> <li>歷史題庫</li> </ul>         |              |                                                |
| <ul> <li>行事曆</li> </ul>          | * 参賽組別:      | ▲ (確認報名後不得修改)                                  |
| <ul> <li>修改登入密碼</li> </ul>       |              |                                                |
|                                  |              |                                                |
|                                  | * 姓 名:       |                                                |
|                                  | * 身分證字號:     | (確認報名後不得修改)                                    |
|                                  | *性別:         | ○男 ○女                                          |
|                                  | *生日:         | (輸入格式:1998/07/14)                              |
|                                  | * 就讀學校或服務單位: |                                                |
|                                  | * 就讀年級或職稱:   | (輸入格式:5年級或代理牧師)                                |
|                                  | 聯絡電話(O):     | (輸入格式:05-1234567)                              |
|                                  | * 聯絡電話(H):   | (輸入格式:05-1234567)                              |
|                                  | 手機號碼:        | (輸入格式:0921-123456)                             |
|                                  | * 戶籍地址:      |                                                |
|                                  | * 通訊聯絡地址:    |                                                |
|                                  | 證明文件上傳:      | 選擇個案                                           |
|                                  | 備註:          |                                                |
|                                  | 指導老師資料       |                                                |
|                                  | 姓 名:         |                                                |
|                                  | 身分證字號:       |                                                |
|                                  | 聯絡電話:        | (輸入格式:0921-123456)                             |
|                                  | (            | □ 本人同意將本人參加嘉義市110年語文競賽之影音、影像、著作、肖像權及任何相關之智慧財產權 |
|                                  |              | 非獨家、非專屬、不限地域無償授權嘉義市政府以任何方式利用,並得對第三人進行再授權。      |
|                                  |              | 惟本人仍為前開各項權利之權利人,有權自行利用相關內容。                    |
|                                  |              | (請勾選同意方可登錄資料)                                  |
|                                  |              | 重填                                             |

## 資料輸入完畢勾選同意授權後跳出確定登錄即可送出資料

| 逗·时义/十上傳: 選擇檔案                                |
|-----------------------------------------------|
| 備註:                                           |
| 指導老師資料                                        |
| 姓名:                                           |
| 身分證字號:                                        |
| 聯絡電話: (輸入格式:0921-123456)                      |
| ☑本人同意將本人參加嘉義市110年語文競賽之影音、影像、著作、肖像權及任何相關之智慧財產權 |
| 非獨家、非專屬、不限地域無償授權嘉義市政府以任何方式利用,並得對第三人進行再授權。     |
| 惟本人仍為前開各項權利之權利人,有權自行利用相關內容。                   |
| (請勾選同意方可登録資料)                                 |
| 確定登錄                                          |

六、 EXCEL 報名資料匯入:使用前請先詳閱9點注意事項後,點選範例下載檔案

|                                  | [類型:國小]測試圖小 您好 內部消息   登出系統                                                                                       |
|----------------------------------|----------------------------------------------------------------------------------------------------|
| 競賽單位                             | ✓ excel報名資料匯入                                                                                                    |
| • 承辦人資料登錄                        | 注意事項說明                                                                                                    |
| <ul> <li>競賽員線上報名 (匯入)</li> </ul> | (1) Excel格式請以本系統提供為準,避免造成匯入資料錯誤, 範例下載                                                                            |
| • 查詢/修改競賽員資料                     | (2) 請先上傳檔案,接著點選,資料匯入,按鈕,下方會列出報名資料及匯入情況明細表,(僅列出前幾個欄位值代表)                                                          |
| • 競賽員大頭照上傳管理                     | <ul> <li>(3) 匯入情況明細:如顯示線色文字「資料已成功匯入」代表該範資料已匯入至系統。</li> <li>(4) 医入情况明细:核式上加右期期金履元红色文字的明現天,該等資料並不金匯入系统。</li> </ul> |
| • 報名資料回傳及列印                      | (4) 建入房加时加,但以上如用问题首款不起口又子或问题不 " 就筆具件並不會進入來說。"<br>(5) 如匯入名單中包含系統已存在之選手,該筆資料並不會匯入系統。                               |
| <ul> <li>歷史題庫</li> </ul>         | (6) 日期格式欄位: 調注意Excel檔中生日欄位之儲存格格式需為「日期」。                                                                          |
| <ul> <li>行事曆</li> </ul>          | <ul> <li>(7) 如未輸入競賽員身分證字號,該筆資料並不會匯入系統。</li> <li>(8) 机未輸入振鑽未研研名,該等額到的振纜未研想觀測位並不會匯入系统。</li> </ul>                  |
| • 修改登入密碼                         | (9)如木物人指导名的处理。政策算符初指导名的估制随应显示管理人家加加。<br>(9)如點邁匯人後未能看到匯人情況明細表,請保持單次匯人資料華數在15華以內分批匯人。                              |
|                                  |                                                                                                    |
|                                  | 語選捏匯入檔案 開始選擇                                                                                                    |
|                                  | 開始運入 取消                                                                                                    |
|                                  | (大量資料匯入請耐心等候,勿重新整理或關閉視面)                                                                                         |
|                                  |                                                                                                    |

七、 EXCEL 檔案打開後,會有4筆範例資料可參閱,資料填報完成後務必刪除

範例資料避免誤植

2 朗讀

3 1/2 -7

演說

演說

朗讀

作文 寫字

8

g

10

**字音**字形

情境式演說

國語

54

▼ 語

5

7

3

)

Ü

1

2

3

4

欄位顏色如為紅色表示為必填欄位

欄位格式請依照範例格式輸入

生日欄位請使用日期數值

部分欄位提供下拉式選單可進行選擇

| 🖬 5-0                                                                                                    | ÷                                                                                                    |                       |                                                                                                    |                                                   | 110年嘉                            | 憲市語文競爭         | 隻報名資料匯入格式 (1).xls [相容模式 | t] - Excel                 |        |             |
|----------------------------------------------------------------------------------------------------|----------------------------------------------------------------------------------------------------|-----------------------|----------------------------------------------------------------------------------------------------|---------------------------------------------------|----------------------------------|----------------|-------------------------|----------------------------|--------|-------------|
| 檔案 常用                                                                                                    | 插入 版面配置 公                                                                                            | 式 資料 校                | 發閱 檢視 Acrobat                                                                                                    | ♀ 告訴我您想要                                          |                                  |                |                         |                            |        |             |
| ▲ 第下<br>函 複製 →<br>助上<br>→ ∛ 複製格式                                                                                                    | 標楷體<br>B <i>I</i> <u>U</u> → □ →                                                                     | • 12 • A A A          |                                                                                                    | ~ 自動換列 通用<br>■ 跨欄置中 ▼ \$                          | 月格式 ▼                            | 設定格式(1<br>的條件▼ | 一般 中<br>時式化為<br>表格→     | 等     好       瀏覽過     計算方式 |        | × []<br>除 格 |
| 剪貼簿 「                                                                                                    | 字型                                                                                                   | Gi                    | 對齊方式                                                                                                    | rs.                                               | 數值 5                             |                | 儀式                      |                            | 儲存     | ≨格          |
| D6 -                                                                                                    | X V fx                                                                                               |                       |                                                                                                    |                                                   |                                  |                |                         |                            |        |             |
|                                                                                                    | P C                                                                                                  | D                     | F                                                                                                    | F                                                 | G                                | ц              | т                       | T                          |        |             |
| 1110年嘉                                                                                                    | 。<br>義市語文競賽報                                                                                         |                       | <u>د</u><br>ک                                                                                                    | T.                                                | 0                                | 11             | 1                       | J                          |        | _           |
| <ol> <li>(1)本表格式</li> <li>(2)欄 環項目</li> <li>(如有多項目</li> <li>(如有多項目</li> <li>(4)先影语言</li> <li>(6)生日希望</li> <li>(7)競賽過到</li> <li>(8)如您遇到</li> <li>(9)非中華民</li> <li>(10)四、僅4</li> </ol> | 請勿自行增删欄位,這<br>示紅季傷害、腔調方,<br>雾項目,即可選擇總,即可選擇<br>請務必依照1980/07/1<br>有身心障礙服務需求<br>圓)分配字號之錢,不<br>動體實對進急統,不 | 避免資料區<br>網別<br>有<br>引 | 正確。<br>為下拉式選單方式,<br>關位文字及貼上)<br>,以此類推。<br>目者,也須點選「無<br>免資料匯八不正確,<br>,<br>,<br>,<br>,<br>,<br>,<br>,<br>,<br>,<br>,<br>,<br>,<br>,<br>,<br>,<br>,<br>,<br>, | 請勿輸入與清單<br>」選項。<br>如仍有問題請清<br>敗拆成兩個檔案<br>,明結問請操作。 | 不同之文字。<br>除資料及格式後<br>個別匯入。<br>4。 | 手動輸入           | ·,勿複製貼上。                |                            |        |             |
| 2<br>3<br>5<br>5<br>5<br>5<br>6<br>3<br>5<br>5<br>7<br>5<br>7<br>3                                                                                                    | 資料<br>日 冬寒语言                                                                                         | <b>腔調、方言</b> 刻        | 冬寒细剧 世                                                                                                    | Z.                                                | 身分感字號 胡                          | ह्य            | 生日(輸入格式・1980/7/14       | ) 封續學校或服務單位                | 就讀年級成1 | 隐秘(责        |
| 4 1 1 情绪式                                                                                                    | 演說 安家語                                                                                               | 海陵腔                   | 國小學生細 正                                                                                                    | 確範例A可删                                            | A123456789 H                     |                | 1980/7/14               | 測試單位]                      | 1年級    |             |
| <ol> <li>6 2 朗讀</li> </ol>                                                                                                    | 國語                                                                                                   | The same state        | ▼會組 正                                                                                                    | 確範例B可刪                                            | S159264118 +                     |                | 1977/5/12               | 測試單位2                      | 2年級    |             |
| 7 3 作文                                                                                                    | 無                                                                                                    |                       | 教師組 錯                                                                                                    | 误範例可删                                             | F123456798 🕁                     |                | 1944/7/5                | 測試單位3                      | 3年級    |             |
| 8 4 演説                                                                                                    | 英語                                                                                                   |                       | 教師組 正                                                                                                    | 確範例C可刪                                            | A163110799 男                     |                | 1988/1/1                | 測試單位4                      | 4年級    |             |
| 9 5                                                                                                    |                                                                                                    |                       |                                                                                                    |                                                   |                                  |                |                         |                            |        |             |
| (10)                                                                                                    | [入僅會新<br>參賽者資源                                                                                       | 增資料3<br>料             | 進系統,不                                                                                                    | 會覆蓋                                               | 更新原育                             | 統員             | 資料,更多詳結                 | 田說明請閱讀                     | 操作手    | 冊。          |
| 序號                                                                                                    | 参赛项目                                                                                                 | 参                     | 審語言                                                                                                    | 腔調、                                               | 方言別                              | 参              | 賽組別                     | 姓名                         | ŕ      | 身分          |
| 5 1                                                                                                    | 情境式演言                                                                                                | 第 客                   | 家語                                                                                                    | 海陸腔                                               | -                                | 威,             | 小學生組                    | 正確範例A可                     | ·刑 A   | 123         |

社會組

教師組

教師組

S159:

F1234

A163

正確範例B可刪

正確範例C可刪

错误範例可删

### 點選開始選擇,選擇檔案進行上傳

💉 excel報名資料匯入

| 计会古顶绘明                                                  |
|---------------------------------------------------------|
| 江思学快远时                                                  |
| (1) Excel格式請以本系統提供為準,避免造成匯入資料錯誤。範例下載                    |
| (2) 請先上傳檔案,接著點選「資料匯入」按鈕,下方會列出報名資料及匯入情況明細表。(僅列出前幾個欄位值代表) |
| (3) 匯入情況明細:如顯示綠色文字「資料已成功匯入」代表該筆資料已匯入至系統。                |
| (4) 匯入情況明細:格式上如有問題會顯示紅色文字說明提示,該筆資料並不會匯入系統。              |
| (5) 如匯入名單中包含系統已存在之選手,該筆資料並不會匯入系統。                       |
| (6)日期格式欄位:請注意Excel檔中生日欄位之儲存格格式需為「日期」。                   |
| (7) 如未輸入競賽員身分證字號,該筆資料並不會匯入系統。                           |
| (8) 如未輸入指導老師姓名,該筆資料的指導老師相關欄位並不會匯入系統。                    |
| (9) 如點選匯入後未能看到匯入情況明細表,請保持單次匯入資料筆數在15筆以內分批匯入。            |
|                                                         |
|                                                         |
| 請選擇進入檔案 開始選擇                                            |
| 開始匯入 取消                                                 |
| (大量資料匯入請耐心等候,勿重新整理或關閉視窗)                                |
|                                                         |
|                                                         |

.....

### 注意檔案格式及檔案大小限制,

| ③ 檔案上傳 - Google Chrome                                               | —      |     | × |
|----------------------------------------------------------------------|--------|-----|---|
| ▲ 不安全   cylang.eduweb.tw/cylang110/Module/SignupCity/upload_control. | .php?f | orm |   |
| 選擇檔案 未選擇任何檔案 上傳                                                      |        |     |   |
| 1.可上傳檔案格式:xls<br>2.檔案大小限制:20480 KB                                   |        |     |   |

檔案選擇完畢後點選上傳,等待檔案名稱出現即可點選開始匯入

| 一注  | 上意事項說明                                              |
|-----|-----------------------------------------------------|
| (1) | Excel格式請以本系統提供為準,避免造成匯入資料錯誤。範例下載                    |
| (2) | 請先上傳檔案,接著點選「資料匯入」按鈕,下方會列出報名資料及匯入情況明細表。(僅列出前幾個欄位值代表) |
| (3) | 匯入情況明細:如顯示綠色文字「資料已成功匯入」代表該筆資料已匯入至系統。                |
| (4) | 匯入情況明細:格式上如有問題會顯示紅色文字說明提示,該筆資料並不會匯入系統。              |
| (5) | 如匯入名單中包含系統已存在之選手,該筆資料並不會匯入系統。                       |
| (6) | 日期格式欄位:請注意Excel檔中生日欄位之儲存格格式需為「日期」。                  |
| (7) | 如未輸入競賽員身分證字號,該筆資料並不會匯入系統。                           |
| (8) | 如未輸入指導老師姓名,該筆資料的指導老師相關欄位並不會匯入系統。                    |
| (9) | 如點選匯入後未能看到匯入情況明細表,請保持單次匯入資料筆數在15筆以內分批匯入。            |
|     |                                                     |
|     | Unit00342021-06-30-15-56-55.xls 開始選擇                |
|     | 開始匯入 取消                                             |
|     | (大量資料匯入請耐心等候,勿重新整理或關閉視窗)                            |

匯入完成後,網頁下方會提示資料有無匯入成功,如果沒有請依照提示訊息身

分證重複報名、身分證字號錯誤等等進行修正

|    |       |      |        |       | 請       | <b>星</b> 揮匯入檔案            |           |                             | 開始選擇               |
|----|-------|------|--------|-------|---------|---------------------------|-----------|-----------------------------|--------------------|
|    |       |      |        |       | (大      | L<br>置資料匯入請耐              | ┃始匯<br>心等 | 入 取消 限消 取消 限消 取消 限 1 の 重新整理 | 里或嗣閉視窗)            |
| 序號 | 參賽項目  | 参賽語言 | 腔調、方言別 | 參賽組別  | 姓名      | 身分證字號                     | 性別        | 生日                          | 匯入狀態               |
| 1  | 情境式演説 | 客家語  | 海陸腔    | 國小學生組 | 正確範例A可刪 | A123456789                | 男         | 14/07/1980                  | 🔉 該競賽員身分證字號有重複報名情形 |
| 2  | 朗讀    | 國語   |        | 社會組   | 正確範例B可刪 | S15926 <mark>411</mark> 8 | 女         | 12/05/1977                  | ② 該競賽員身分證字號有重複報名情形 |
| 3  | 作文    | 無    |        | 教師組   | 錯誤範例可刪  | F123456798                | 女         | 05/07/1944                  | ☑ /競賽員身分證字號有誤      |
| 4  | 演説    | 英語   |        | 教師組   | 正確範例C可刪 | A163110799                | 男         | 01/01/1988                  | ❷ 資料已成功匯入          |

八、 查詢/修改競賽員資料:輸入完畢或上傳成功的所有競賽員資料,都可在此

進行查核修正

|                                  | [類型   | :國小] 測試國小 您好         | P         | 內部消息          | 登出系統       |         |            |      |      |      |       |
|----------------------------------|-------|----------------------|-----------|---------------|------------|---------|------------|------|------|------|-------|
| 競賽單位                             | ▲ 查詢/ | 修改競賽員資料              |           |               |            |         |            |      |      |      |       |
| • 承辦人資料登録                        | 参賽項目: | 請選擇項目- ✔] 語言別: [-講選擇 | 讀言- ▼ 参賽約 | 11月1: 日間繼擇組別  | - 💙 競賽員姓名: |         |            | )    |      |      |       |
| <ul> <li>競賽員線上報名 (匯入)</li> </ul> |       |                      |           |               |            |         |            |      |      |      |       |
| <ul> <li>查詢/修改競賽員資料</li> </ul>   | 項目    | 語言/腔調/方言             | 組別        | 就譜學校<br>或服務單位 | 姓名         | 性別      | 聯絡電話       | 指導老師 | 證明文件 | 審核狀態 | 操作    |
| <ul> <li>         ·</li></ul>    | 英語    | 演説                   | 教師組       | 測試單位4         | 正確範例C可刪    | 男       | 02-1234570 |      |      | 待審核  | 修改 副除 |
| <ul> <li>歷史題庫</li> </ul>         | 國語    | 明讀                   | 社會組       | 測試單位2         | 正確範例B可刪    | 女       | 02-1234568 |      |      | 待審核  | 修改副除  |
| <ul> <li>行事曆</li> </ul>          | 賽夏族語  | 朗讀 (賽夏語)             | 國小學生組     | 測試單位1         | 正確範例A可刪    | 男       | 02-1234567 | 老師A  |      | 待審核  | 修改 副除 |
| • 修政登入密碼                         | 阿美族語  | 演說 (秀姑巒阿美語)          | 教師組       | test          | test123    | 男       | 05-1234567 |      |      | 待審核  | 修改 删除 |
|                                  | 排灣族語  | 情境式演說 (北排灣語)         | 國小學生組     | unit          | 排灣情小       | 男       | 05-456132  | 老師B  |      | 待審核  | 修改 删除 |
|                                  | 國語    | 演說                   | 國小學生組     | 測試國小          | 國演小        | 男       | 05-456111  | 老師A  |      | 待審核  | 修改 副除 |
|                                  | 客家語   | 演說 (南四縣腔)            | 教師組       | 測試單位          | 客演師        | 女       | 05-4651111 |      |      | 待審核  | 修改副除  |
|                                  | 國語    | 演說                   | 教師組       | 民族國小          | 黃湘湘        | 女       | 05-2254321 |      |      | 待審核  | 修改副除  |
|                                  |       |                      |           |               | 資料自1至8     | 3 共 8 筆 |            |      |      |      | TOP   |

#### 如需修改資料請在該筆上點選修改,則跳出報名時頁面,即可進行修改

| ✓ 查詢/<br>参賽項目: -調 | 修改競賽員資料<br>青選擇項目- ✔】語言別: -請選擇語 | 吾言- ✔ 参賽組 | 別:[-請邏擇組別-            | ✔ 競賽員姓名: |    | <b>直</b> 詢 |      |      |      |      |
|-------------------|--------------------------------|-----------|-----------------------|----------|----|------------|------|------|------|------|
| 項目                | 語言/腔調/方言                       | 組別        | <i>就讀學校<br/>或服務單位</i> | 姓名       | 性別 | 联络电話       | 指導老師 | 證明文件 | 審核狀態 | 操作   |
| 英語                | 演說                             | 教師組       | 測試單位4                 | 正確範例C可刪  | 男  | 02-1234570 |      |      | 待審核  | 修改删除 |

九、 競賽員大頭照上傳管理:請先詳閱6點注意事項後,點選此按鈕進行照片上

傳管理

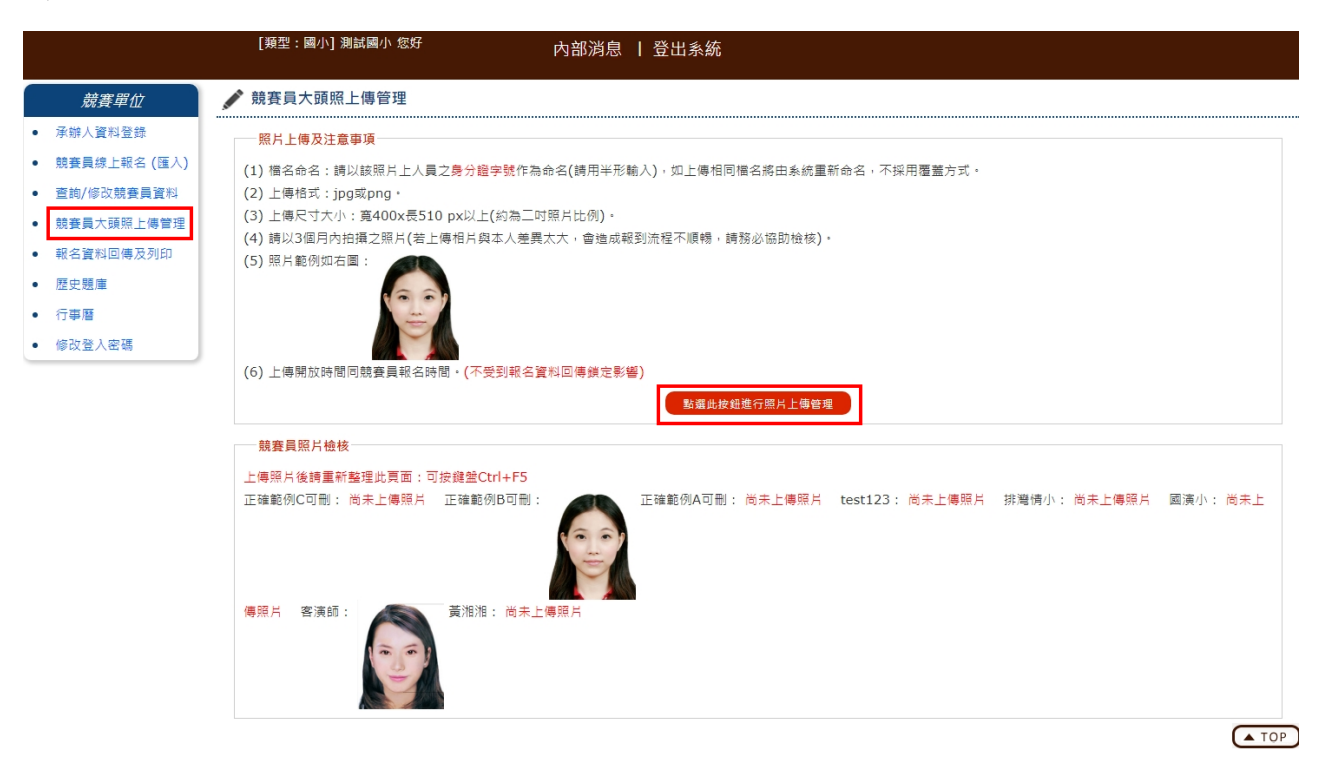

點選上傳檔案,上傳競賽員大頭照,照片檔名需與競賽員身分證字號一樣

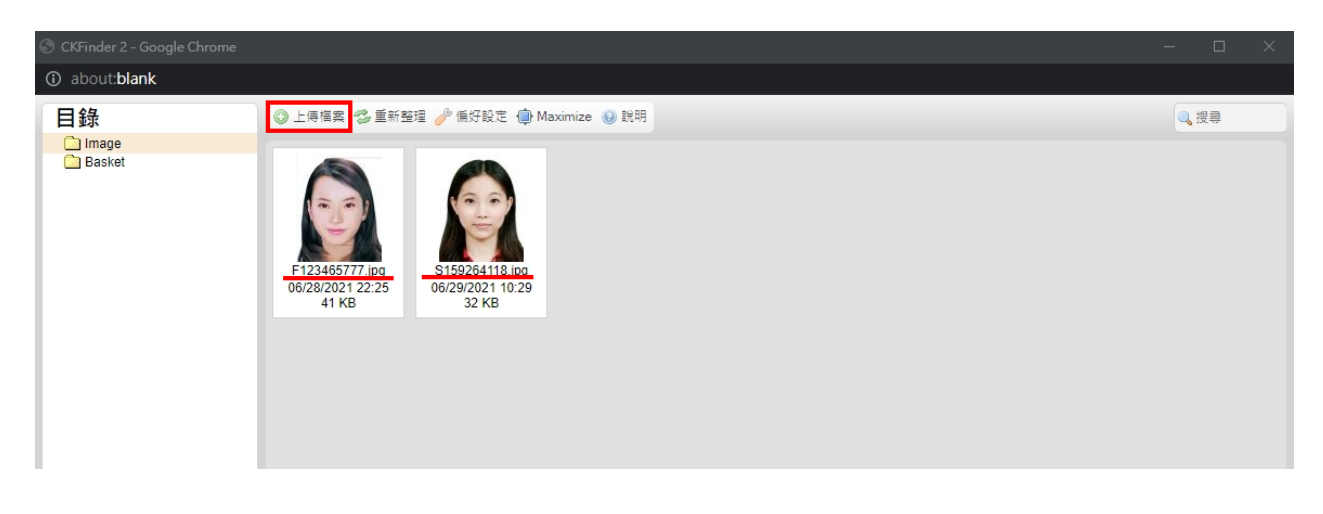

上傳完成後,競賽員照片檢核則競賽員名字會自動對應大頭照

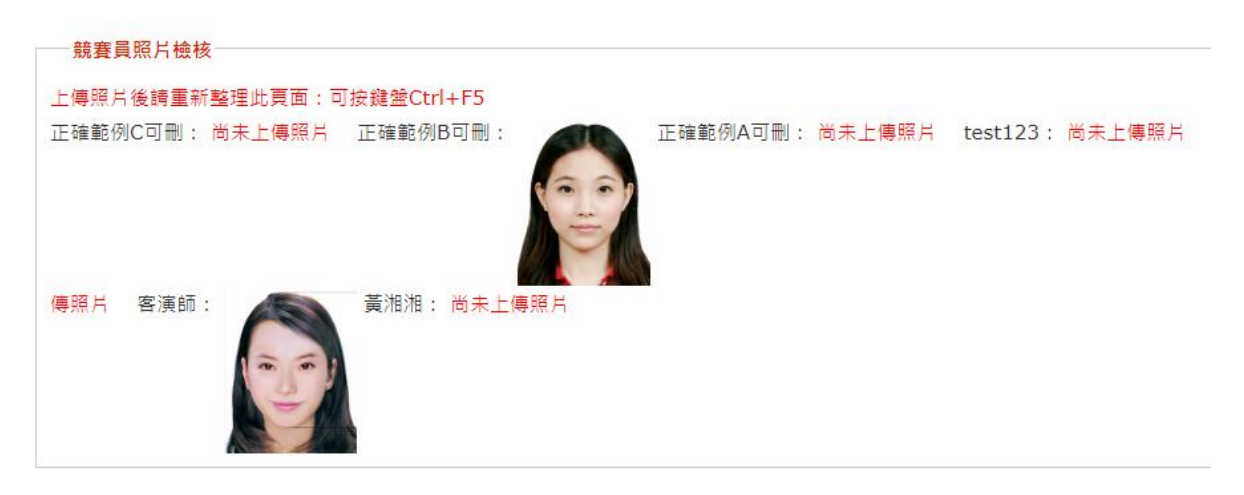

十、 報名資料回傳及列印:如所有報名資料確認無誤,點選確定填報資料完成

| 競賽單位                                                                                                    | ✔ 報名資料回傳及列印                                                                                                    |  |
|----------------------------------------------------------------------------------------------------|----------------------------------------------------------------------------------------------------|--|
| <ul> <li> 承辦人資料登錄</li> <li> 競賽員線上報名(匯入)</li> <li> 宣詢/修改競賽員資料</li> <li> 競賽員大頭照上傳管理</li> <li> 報名資料回傳及列印</li> <li> 歷史閱慮</li> <li> 行事曆</li> <li> 修改登入密碼</li> </ul> | 注意事項說明<br>説明:<br>(1) 欲列印正式着适乎辦學校之報名名冊。請先按丁<br>(2) 回報完成後。針對承辦人、競賽員資料將集法調整百貴董。病特粉注意<br>(未回報完成之狀態下所列印之報名文件僅供參考校對使用,並非正式報名表,請勿將此隔稅之文件寄送至承辦學校。)<br>- 、競賽員報名明細表: ▲ 列印(已報名8人)<br>二、報名總表: ▲ 國閩客英語總表列印、 ▲ 原民語總表列印 |  |

TOP

點選確認則無法進行修改承辦人及競賽員資料

| cylang.eduweb.tw 顯示                                                        |    |    |
|----------------------------------------------------------------------------|----|----|
| 確定完成後將無法再修改承辦人及競賽員資料<br>唯大頭照仍可於報名截止日前上傳<br>如要繼續請點選「確定」<br>如資料尚未確認完畢請點選「取消」 |    |    |
|                                                                            | 確定 | 取消 |

請將一、競賽員報名明細表及二、報名總表列印核章送交

|       | 報名資料回傳及列印                                                           |
|-------|---------------------------------------------------------------------|
| -<br> | 注意事項說明                                                              |
|       | 您已於 2021-06-30 16:32:07 確定填報資料完成,承辦人及競賽員資料將無法再進行異動,目前已可列印下方各項正式報名表。 |
|       | - 、競賽員報名明細表: 📥 列印 (已報名8人)                                           |
|       | 二、報名總表: 📥 國閩客英語總表列印、 📥 原民語總表列印                                      |
|       |                                                                     |

一、競賽員報名明細表:顯示列印時間及個人序號表示為正式文件

|                   | <sub>左無列印</sub><br>嘉義市110年語文競賽測試圖小報名明細表                                                                                                    |      |       |       |        |         |   |            |       |       |     |  |
|-------------------|----------------------------------------------------------------------------------------------------|------|-------|-------|--------|---------|---|------------|-------|-------|-----|--|
|                   | 列印時間:2021-06-30 16:32:56 md5:f19fea0c697d48e3d771d8cf3e75cd6e                                                                                                    |      |       |       |        |         |   |            |       |       |     |  |
| ou 就奏員            |                                                                                                    |      |       |       |        |         |   |            |       | 指導老師  |     |  |
| 75-200            | /* 大頭照上傳 語言別 含萎項目 容萎短別 腔調/方言別 姓名 性別 生日 就積學校或服務單位 就積學板或服務                                                                                                    |      |       |       |        |         |   |            |       |       | 姓名  |  |
| 1                 | 未上傳                                                                                                    | 英語   | 演說    | 教師組   |        | 正確範例C可删 | 男 | 1988-01-01 | 測試單位4 | 4年級   |     |  |
| 2                 | <b>E</b>                                                                                                    | 國語   | 朗讀    | 社會組   |        | 正確範例B可删 | ¥ | 1977-05-12 | 测试草位2 | 2年級   |     |  |
| 3                 | 未上傳                                                                                                    | 賽夏族語 | 朗讀    | 國小學生組 | 賽夏語    | 正確範例A可删 | 另 | 1980-07-14 | 测试單位1 | 1年級   | 老師A |  |
| 4                 | 未上傳                                                                                                    | 阿美族語 | 演說    | 教師組   | 秀姑巒阿美語 | test123 | 另 | 1998-11-12 | test  | job   |     |  |
| 5                 | 未上傳                                                                                                    | 排灣族語 | 情境式演說 | 國小學生組 | 北排灣語   | 排灣情小    | 另 | 2007-05-08 | unit  | grade | 老師B |  |
| 6                 | 未上傳                                                                                                    | 國語   | 演說    | 國小學生組 |        | 國演小     | 另 | 2008-05-04 | 测试图小  | 三年級   | 老師A |  |
| 7                 |                                                                                                    | 客家語  | 演說    | 教師組   | 南四縣腔   | 客演師     | ÷ | 1977-04-05 | 测試單位  | 教師    |     |  |
| 8                 | 未上傳                                                                                                    | 國語   | 演說    | 教師組   |        | 黄湘湘     | 女 | 1985-04-01 | 民族國小  | 代理教師  |     |  |
| 承利<br>承引<br>填一二三党 | 60         末上時         國時         液砚         取物風         資油油         女         1985-04-01         民族國小         代題最師           東鮮人: 王小明         生任:         枚長:           水餅人電話: 05-1234567         行動電話: 0921-123456           球農及短明:         -         (新学術開発品名角始空成全处観名之後, 長於烏純上列印本表:           -:         、健荼胃及其選告的社名場別後, 不得要求更改, -         -           -:         「就荼胃及其選告的社名場別後, 不得要求更改, -         -           -:         「就荼胃及其選告的社名場別後, 不得要求更改, -         -           -:         「就荼胃及其選告的社名場別後, 不得要求更改, -         -           -:         「就荼胃及其選告的社名場別後, 不得要求更改, -         -           -:         「就荼胃及認者, -         -           -:         「該荼胃人認者, -         -           -:         「該荼胃人認者, -         -           -:         「該荼胃人認者, -         -           -:         「該荼胃人認者, -         -           :         「該荼胃人認者, -         -           :         「該」「「」」」」」         -           :         「該」」」         -           :         「該」」」         -           :         「該」」」         -           :         「該」」」         -         -           :         「該」」」         - |      |       |       |        |         |   |            |       |       |     |  |

## 二、報名總表列印:顯示列印時間及個人序號表示為正式文件

| 嘉義市110年語文競賽測試圖小報名統計表(圖聞客英語)                                                                                                    |      |                 |         |         |  |  |  |  |  |  |
|----------------------------------------------------------------------------------------------------|------|-----------------|---------|---------|--|--|--|--|--|--|
|                                                                                                    |      |                 |         |         |  |  |  |  |  |  |
| 刘印時間:2021-06-30 16:34:27 md5:f19fea0c697d48e3d771d8cf3e75cd6e                                                                                                    |      |                 |         |         |  |  |  |  |  |  |
| 項目         學生組競賽員姓名         指導老師姓名         教師組競賽員姓名         社會組競賽員姓名                                                                                                    |      |                 |         |         |  |  |  |  |  |  |
| 演视 / 圓塔 黄湘湘                                                                                                    |      |                 |         |         |  |  |  |  |  |  |
| 演說 / 國語                                                                                                    | 國演小  | 老師A             |         |         |  |  |  |  |  |  |
| 演說 / 閩南語                                                                                                    |      |                 |         |         |  |  |  |  |  |  |
| 演說 / 客家語                                                                                                    |      |                 | 客演師     |         |  |  |  |  |  |  |
| 朗讀 / 國語                                                                                                    |      |                 |         | 正確範例B可刪 |  |  |  |  |  |  |
| <b>朗讀 / 閩南語</b>                                                                                                    |      |                 |         |         |  |  |  |  |  |  |
| 朗讀 / 客家語                                                                                                    |      |                 |         |         |  |  |  |  |  |  |
| 字音字形 /                                                                                                    |      |                 |         |         |  |  |  |  |  |  |
| 寫字                                                                                                    |      |                 |         |         |  |  |  |  |  |  |
| 作文                                                                                                    |      |                 |         |         |  |  |  |  |  |  |
| 情境式演說 / 閩南語                                                                                                    |      |                 |         |         |  |  |  |  |  |  |
| 情境式演說 / 客家語                                                                                                    |      |                 |         |         |  |  |  |  |  |  |
| 演說 / 英語                                                                                                    |      |                 | 正確範例C可刪 |         |  |  |  |  |  |  |
| 承辦人:王小明                                                                                                    | 主任:  |                 |         | 校長:     |  |  |  |  |  |  |
| 承辦人電話:05-1234567                                                                                                    | 行動電報 | € : 0921-123456 |         |         |  |  |  |  |  |  |
| 填表說明:<br>一、 請於網路報名系統完成全校報名之後, 再於系統上列印本表。<br>二、 援賽員及指導毛時社名填列後, 不得要表更改。<br>三、 網路報名定屬, 請這與列印報名明錄表和認得表一式而份並逐級核重後, 一份留放存臺, 一份違同學生證賽員在學證明或教師組號賽員之人事開立的正式教師在職證明, 於8月3日(星期二)前寄送承辦學校<br>(博愛圖小)備臺,以鄧觀為憑,未寄個人報名表、報名請表和證明文件 (學生在學證明或教師在職證明) 者規同效素,<br>[按圓列印] |      |                 |         |         |  |  |  |  |  |  |

### 十一、修改登入密碼:輸入新密碼及再次輸入點選確定更新即可

| 💉 修改登入密碼 |          |
|----------|----------|
|          |          |
|          |          |
| Ê        | 請輸入新密碼   |
|          | 請再次輸入新密碼 |
|          | 確定更新 取消  |
|          |          |
|          |          |
|          |          |

一、 輸入網址 http://cylang.eduweb.tw 前往官網首頁

|                      |                  | <b>嘉</b> 养      | <b></b> | Ŋ<br>Ŕ | 镜 <b>春</b> | 境式演説 魚 | 競賽<br>項目<br>I讀   作文   ; |      |        |
|----------------------|------------------|-----------------|---------|--------|------------|--------|-------------------------|------|--------|
|                      | 首頁               | 大會公告            | 競賽資訊    | 線上報名   | 競賽題目       | 賽務系統   | 成績系統                    | 網站管理 |        |
| ■最新                  | 新消息              |                 |         |        |            |        |                         |      |        |
| ₫ 06/28              | 重要 嘉義市110年語      | 吾文競賽寶施要         |         |        |            |        |                         |      | 17人點閱  |
| ₿ 06/28              | 題目 全國賽第一階月       | 设命題公告           |         |        |            |        |                         |      | 19人點閱  |
| ₿ 06/28              | 題目 嘉義市語文競爭       | 医英語演說講題         |         |        |            |        |                         |      | 9人點閱   |
|                      |                  |                 |         |        |            |        |                         |      | 查看更多 ♀ |
| 主辦單位:                | : 嘉義市政府          |                 |         |        |            |        |                         |      |        |
| 系統操作 <mark>問題</mark> | 題請洽049-2200098翔】 | <b>験資訊有限</b> 公司 |         |        |            |        |                         |      |        |

二、 進入線上報名登入頁面

|                              | 3  | <b>嘉</b> 养 | <b></b> | X     | 競 賽  |                   | 競賽項目   | - ¥.        |
|------------------------------|----|------------|---------|-------|------|-------------------|--------|-------------|
|                              |    |            |         |       | 演說 作 | <b> 境式演</b> 說   自 | 明讀「作文」 | <b>寫字 字</b> |
|                              | 首頁 | 大會公告       | 競賽資訊    | 線上報名  | 競賽題目 | 賽務系統              | 成績系統   | 網站管         |
| 回 最新消息                       |    |            |         | 學校端報名 |      |                   |        |             |
| 菌 06/28 (重要) 嘉義市110年語文競賽實施要點 |    |            | 個人報名    |       |      |                   |        |             |
| 菌 06/28 (題目) 全國賽第一階段命題公告     |    |            |         | 個人登入查 | 詢及列印 |                   |        |             |
| 🖻 06/28 (夏日) 嘉義市語文競赛英語演說講題   |    |            |         |       |      |                   |        |             |

三、 競賽員線上報名:依照競賽員參賽項目、組別及個資進行輸入報名

選擇參賽項目時,會根據所選項目是否有語言或腔調則跳出視窗進行選擇 星號為必填欄位,欄位格式可參考範例

| 🖍 競賽員個人線上報名 |
|-------------|
|             |

......

| M # # # # #         • @ # #:         • @ # #:         • @ # #:         • @ # #:         • @ # #:         • @ # #:         • @ # #:         • @ # #:         • @ # #:         • @ # #:         • @ # #:         • @ # #:         • @ # #:         • @ # #:         • @ # #:         • @ # #:         • @ # #:         • @ # #:         • @ # #:         • @ # #:         • @ # #:         • @ # #:         • @ # #:         • @ # #:         • @ # #:         • @ # #:         • @ # #:         • @ # #:         • @ # #:         • @ # #:         • @ # #:         • @ # #:         • @ # #:         • @ # #:         • @ # #:         • @ # #:         • @ # #:         • @ # #:         • @ # #:         • @ # #:         • @ #:         • @ #:         • @ #:         • @ #:         • @ #:         • @ #:         • @                                                                                                    |            |                                                                                                    |  |  |  |
|----------------------------------------------------------------------------------------------------|------------|----------------------------------------------------------------------------------------------------|--|--|--|
| Rugeric:       Harden         • \$ \$ \$ \$ \$ \$ \$ \$ \$ \$ \$ \$ \$ \$ \$ \$ \$ \$ \$                                                                                                    | 競賽員資料      |                                                                                                    |  |  |  |
| <ul> <li>• eremer: </li> <li>• eremer: </li> &lt;</ul> | 所屬單位:      | 無單位                                                                                                    |  |  |  |
| <pre>* \$F \$F \$F \$F \$F \$F \$F \$F \$F \$F \$F \$F \$F</pre>                                                                                                    | * 参賽項目:    | - 請選擇項目 - 1 1 1 1 1 1 1 1 1 1 1 1 1 1 1 1 1 1                                                                                                    |  |  |  |
| * M. M. M. M. M. M. M. M. M. M. M. M. M.                                                                                                    | * 参賽組別:    |                                                                                                    |  |  |  |
| * 男分姐学!!         * 住 別:       男         * 住 別:       (輸入格式:1998/07/14)         * 弦球型:       (輸入格式:1998/07/14)         * 弦球型:       (輸入格式:1998/07/14)         * 弦球型:       (輸入格式:1998/07/14)         * 弦球型:       (輸入格式:1998/07/14)         * 脱線:       (輸入格式:1998/07/14)         * 脱線:       (輸入格式:05-1234567)         * 脚踏電話       (輸入格式:05-1234567)         * 陸地球:       (輸入格式:0921-123456)         * 陸地球:       (輸入格式:0921-123456)         * 陸地球:       (輸入格式:0921-123456)         * 陸地球:       (輸入格式:0921-123456)         * 陸地球:       (国上         * 健取な中上牌:       (町石田田)         * 健取な中上牌:       (町石田田)         * 健取な中上牌:       (町石田田)         * 健取な中上牌:       (町田田)         * 健取       (町田田)         * 公内電車本の小山本田本市工の日本市工の日本市工の日本市工の日本市工の日本市工の日本市工の日本市工の日                                                                                                    | * 姓 名:     |                                                                                                    |  |  |  |
| * 性 热:       ● 男 ● 女         * 生 日:       (他入格式:1998/07/14)         * 怒怒望位:       ●         * 服務:       ●         * 服務:       ●         * 服務:       ●         * 服務電話(0):       ●         * 解線電話(1):       ●         * 野路電話(1):       ●         * 野路電話(1):       ●         * 壁間文件上傳:       ●         * 壁間文件上傳:       ●         * 健眠文件上傳:       ●         * 健眠文件上傳:       ●         ●       ●         * 健眠文件上傳:       ●         ●       ●         ●       ●         ●       ●         ●       ●         ●       ●         ●       ●         ●       ●         ●       ●         ●       ●         ●       ●         ●       ●         ●       ●         ●       ●         ●       ●         ●       ●         ●       ●         ●       ●         ●       ●         ●       ●         ●       ●                                                                                                    | * 身分證字號:   |                                                                                                    |  |  |  |
| *生日:       (執入相式:1998/07/14)         * 怒怒望位:       ·         * 服孫:       (執入相式:17世数節)         * 医加副:       ·         那路電話(0):       (執入相式:05-1234567)         * 影響電話(1):       (執入相式:05-1234567)         * 影響電話(1):       (執入相式:05-1234567)         * 時期       (執入相式:0921-123456)         * 時期       ·         * 追訳都絡地班:       ·         ·       ·         ·       ·         ·       ·         ·       ·         ·       ·         ·       ·         ·       ·         ·       ·         ·       ·         ·       ·         ·       ·         ·       ·         ·       ·         ·       ·         ·       ·         ·       ·         ·       ·         ·       ·         ·       ·         ·       ·         ·       ·         ·       ·         ·       ·         ·       ·         ·       ·         ·                                                                                                    | * 性 別:     | ○男○女                                                                                                    |  |  |  |
| * 服務學位:       (納人格式: 代理教師)         * 監確       (納人格式: 05-1234567)         * 監總電話(1):       (納人格式: 05-1234567)         * 影響電話(1):       (納人格式: 021-123456)         * 戶輪地址:       (納人格式: 021-123456)         * 戶輪地址:       (陶上         * 通訊聯絡地址:       (納人格式: 021-123456)         * 戶輪地址:       (納人格式: 021-123456)         * 戶輪地址:       ()         * 透明软件上傳:       ()         · 透訊聯絡地址:       ()         · 透訊WAGUAL:       ()         · 透訊WAGUAL:       ()         · 透訊WAGUAL:       ()         · 透訊WAGUAL:       ()         · 透訊WAGUAL:       ()         · · · · · · · · · · · · · · · · · · ·                                                                                                    | * 生 日:     | (輸入格式:1998/07/14)                                                                                                    |  |  |  |
| * 既報:       (敏人格式:代理教師)         * Email:       (         那終電話(0):       (         * 除愁電話(1):       (         * 除愁電話(1):       (         * 除愁電話(1):       (         * 特殊語:       (         * 時期       (         * 時期       (         * 時期又作上傳:       (         * 健眠又作上傳:       (         * 健眠又作上傳:       (         * 健眠又作上傳:       (         * 健眠又作上傳:       (         * 健眠又作上傳:       (         * 健眠又作上傳:       (         * 使用       (         * 使用       (         * 使用       (         * 使用       (         * 使用       (         * 使用       (         * 使用       (         * 使用       (         * 公       (         * 人句電席本人参加藤養市10年話文曉之冬香、影像、著作、肖像權及任何相關之智慧         * 広化功為前陽る現職10年話文曉名、新生、肖像福行、         * 你       (         * 自動和       (         * 「       (         * 「       (         * 「       (         * 「       (         * 「       (         * 「 <t< th=""><th>* 服務單位:</th><th></th></t<>                                                                                                    | * 服務單位:    |                                                                                                    |  |  |  |
| *Email:       (輸入格式:05-1234567)         * 勝絡電話(例):       (輸入格式:05-1234567)         * 勝然電話(例):       (輸入格式:0921-123456)         * 戶輪地址:       (陶上         * 遵訊聯絡地址:       (陶上         * 遵訊軟路地址:       (陶上         * 遵訊軟路地址:       (陶上         * 遵訊軟路地址:       (陶上         * 遵訊軟路地址:       (個上         * 遵訊軟路地址:       (個上         * 遵訊軟路地址:       (個上         * 遵訊軟路地址:       (個上         · · · · · · · · · · · · · · · · · · ·                                                                                                    | * 職稱:      | (輸入格式:代理教師)                                                                                                    |  |  |  |
| 脱箔電話(印):       (職人格式:05-1234567)         生 脱結電話(日):       (職人格式:0921-123456)         子 戶籍地址:       (職人格式:0921-123456)         * 戶籍地址:       (職人格式:0921-123456)         * 戶籍地址:       (国人格式:0921-123456)         * 戶籍地址:       (国人格式:0921-123456)         * 戶籍地址:       (国人名)         * 通訊聯絡地址:       (国人名)         * 通訊軟器:       (国人名)         * 通訊軟品:       (国人名)         * 通訊軟品:       (国人名)         * 通訊軟品:       (国人名)         * 通訊軟品:       (国人名)         * 通訊軟品:       (国人名)         * 通訊軟品:       (国人名)         * 通訊軟品:       (国人名)         * 通用電点:       (国人名)         · 本人同電將本人參加廳養市110年話文競賽之影會、影像、著作、肖像權及任何相關之醫醫         · 本人同電將本人參加廳養市110年話文競賽之影會、影像、著作、肖像權及任何相關之醫醫         · 本人の海前陽客項權利之權利人,有權自行利用相關內容・         · (對容遇回者內包錄資料)                                                                                                    | *Email:    |                                                                                                    |  |  |  |
| * 肥紹電話(H):       (輸入格式:05-1234567)            子機號碼:       (輸入格式:0921-123456)         * 戶竊地址:          ■         * 追訊彩絡地址:          ■上         * 遮明文件上傳:          ④(御麗)         健眠:          ●         * 遮明文件上傳:          ④(御麗)         ● 「「「「「「「「」」」」」          ④(御麗)         ● 「「」」          ④(御麗)         ● 「」」          ④(御麗)         ● 「」」          ▲(御麗)         ● 「」」          ▲(御麗)         ● 「」」          ▲(御麗)         ● 「」」          ▲(御麗)         ● 「」」          ▲(御麗)         ● 「」」          ▲(御麗)         ● 「」」          ▲(御麗)         ● 「」」          ▲(御麗)         ● 「」」          ▲(御麗)         ● 「」」          ▲(御麗)         ● 「」」          ▲(「」」」」         ● 「」」          ▲(「」」」」         ● 「」」          ▲(「」」」」」         ● 「」」          ▲(「」」」」」」         ● 「」」          ▲(「」」」」」         ● 「」」          ▲(「」」」」」」」         ● 「」」          ▲(「」」」」」」」         ● 「」」          ▲(「」」」」」」」                                                                                                    | 聯絡電話(O):   | (輸入格式:05-1234567)                                                                                                    |  |  |  |
| · ● 戶雜地址:             · ● 戶雜地址:             · ● 戶籍地址:             · ● □ □             · ● □ □                                                                                                    | * 聯絡電話(H): | (輸入格式:05-1234567)                                                                                                    |  |  |  |
| * 戶籍地址:       同上         * 通訊聯絡地址:       同上         * 證明文件上傳:       選擇備案         備註:                                                                                                    | 手機號碼:      | (輸入格式:0921-123456)                                                                                                    |  |  |  |
| <ul> <li>* 通訊聯絡地址: 同上</li> <li>* 随明文件上傳: 通貨偏金</li> <li>// 備註:</li> <li>// 大頭照上傳: (請確認身分證字號輸入正確後再上傳) // 進程偏金</li> <li>// 大頭照上傳: (請確認身分證字號輸入正確後再上傳) // 進程偏金</li> <li>// 小面包應將本人參加廢義市110年語文競賽之影音、影像、著作、肖像權及任何相關之智慧</li> <li>/ 本人同意將本人參加廢義市110年語文競賽之影音、影像、著作、肖像權及任何相關之智慧</li> <li>/ 助產權非獨家、非專屬、不限地域無償授權嘉義市政府以任何方式利用,並得對第三人進行再授權・<br/>住本人仍為前開各項權利之權利人,有權自行利用相關內容。</li> <li>/ (請勾選阿詹方可登録資料)</li> </ul>                                                                                                    | * 戶籍地址:    |                                                                                                    |  |  |  |
| * 證明文件上傳:                                                                                                    | * 通訊聯絡地址:  | 同上                                                                                                    |  |  |  |
| 備註: 不頭照上傳: (請確認身分證字號輸入正確後再上傳) 選擇檔案 一 本人同意將本人參加嘉義市110年語文競賽之影音、影像、著作、肖像權及任何相關之智慧 财產權非獨家、非專屬、不限地域無償授權嘉義市政府以任何方式利用,並得對第三人進行再授權。 作本人仍為前開各項權利之權利人,有權自行利用相關內容。 (請勾選同意方可登錄資料)                                                                                                    | * 證明文件上傳:  | 遺授編案                                                                                                    |  |  |  |
| 大頭照上傳: (請確認身分證字號輸入正確後再上傳)<br>選擇檔案<br>一本人同意將本人參加嘉義市110年語文競賽之影音、影像、著作、肖像權及任何相關之智慧<br>財產權非獨家、非專屬、不限地域無償授權嘉義市政府以任何方式利用,並得對第三人進行再授權。<br>唯本人仍為前開各項權利之權利人,有權自行利用相關內容。<br>(請勾選同意方可登録資料)                                                                                                    | 備註:        |                                                                                                    |  |  |  |
| <ul> <li>本人同意將本人参加嘉義市110年語文競賽之影音、影像、著作、肖像權及任何相關之智慧</li> <li>財產權非獨家、非專屬、不限地域無償授權嘉義市政府以任何方式利用,並得對第三人進行再授權。</li> <li>惟本人仍為前開各項權利之權利人,有權自行利用相關內容。</li> <li>(請勾選同意方可登錄資料)</li> </ul>                                                                                                    | 大頭照上傳:     | (請確認身分證字號輸入正確後再上傳) 選擇個案                                                                                                    |  |  |  |
| 垂接                                                                                                    |            | 本人同意將本人参加嘉義市110年語文競賽之影音、影像、著作、肖像權及任何相關之智慧<br>財產權非獨家、非專圖、不限地域無償授權嘉義市政府以任何方式利用,並得對第三人進行再授權。<br>惟本人仍為前開各項權利之權利人,有權自行利用相關內容。<br>(請勾選同意方可登錄資料)<br>### |  |  |  |

資料輸入完畢勾選同意授權後跳出確定登錄即可送出資料

| 備註:    |                                              |
|--------|----------------------------------------------|
| 大頭照上傳: | (請確認身分證字號輸入正確後再上傳)<br>選擇檔案                   |
|        | ☑ 本人同意將本人參加嘉義市110年語文競賽之影音、影像、著作、肖像權及任何相關之智慧  |
|        | 財產權非獨家、非專屬、不限地域無價授權嘉義市政府以任何方式利用,並得對第三人進行再授權。 |
|        | 惟本人仍為前開各項權利之權利人,有權自行利用相關內容。                  |
|        | (請勾選同意方可登録資料)<br>確定登錄<br>重換                  |

點選確認登錄後,則顯示競賽員個人報名表進行確認。

社會組個人報名者請列印系統紙本後加蓋私章連同證明

文件(如戶籍謄本、服務證明或在學證明等)繳交至承辦學校完成報名程序

#### 嘉義市110年語文競賽 競賽員個人報名表

| 競賽單位                                                                                                    | 個人報名                      |    |                                         |  |  |  |
|----------------------------------------------------------------------------------------------------|---------------------------|----|-----------------------------------------|--|--|--|
| 組 別                                                                                                    | 社會組                       |    |                                         |  |  |  |
| 項目                                                                                                    | 國語 演說                     | 照片 | ⑦ ● ● ● ● ● ● ● ● ● ● ● ● ● ● ● ● ● ● ● |  |  |  |
| 競賽員姓名                                                                                                    | TEST                      |    |                                         |  |  |  |
| 身分證字號                                                                                                    | M122345678                |    |                                         |  |  |  |
| 性別                                                                                                    | 男                         |    |                                         |  |  |  |
| 出生年月日                                                                                                    | 1998-07-14                |    |                                         |  |  |  |
| 服務單位                                                                                                    | TEST                      |    |                                         |  |  |  |
| 職稱                                                                                                    | 代理教師                      |    |                                         |  |  |  |
| Emai1                                                                                                    | abc@gmail.com             |    |                                         |  |  |  |
| 聯絡電話                                                                                                    | 0:05-1234567 H:05-1234567 |    |                                         |  |  |  |
| 戶籍地址                                                                                                    | 户籍地址 TEST                 |    |                                         |  |  |  |
| 通訊聯絡地址                                                                                                    | at TEST                   |    |                                         |  |  |  |
| 備註                                                                                                    |                           |    |                                         |  |  |  |
| <ul> <li>32:11. A 取名衣貨料前勿堪行塗议。</li> <li>2. 報名客家語演說、客家語朗讀及客家語字音字形項目請註明腔調</li> <li>(6種腔調:海陸腔、南四縣腔、四縣腔、大埔腔、饒平腔、詔安腔)。</li> <li>3. 報名原住民語演說及原住民語朗讀項目請註明族語別及方言群。</li> <li>4. 僅學生組可填列指導老師。</li> <li>5. 競賽單位進行網路報名時,請上傳參賽選手個人清楚可辨識之大頭照(照片檔名為選手<br/>身分證字號),並確認列印輸出頭像之品<u>質,再於</u>系統上列印本表。</li> </ul> |                           |    |                                         |  |  |  |

友善列印

列印時間: 2021-06-30 16:50:14

四、 個人登入查詢及列印

|                                 | 3    | <b>嘉</b> 养 | <b></b> | ÌX    | 競賽   | -       | 競賽項目   |              |
|---------------------------------|------|------------|---------|-------|------|---------|--------|--------------|
|                                 |      |            |         |       | 演說   | 情境式演說 自 | 明讀「作文」 | <b>寫字 字音</b> |
|                                 | 首頁   | 大會公告       | 競賽資訊    | 線上報名  | 競賽題目 | 賽務系統    | 成績系統   | 網站管理         |
| 💷 最新消息                          |      |            |         | 學校端報名 |      |         |        |              |
| 菌 06/28 重要 嘉義市110               | 個人報名 |            |         |       |      |         |        |              |
| <b>崗 05/28 (題目)</b> 全國賽第一階段命題公告 |      |            |         | 個人登入查 | 詢及列印 |         |        |              |
| 菌 06/28 (夏日) 嘉義市語文競賽英語演說講題      |      |            |         |       |      |         |        |              |

輸入身分證字號及驗證碼登入

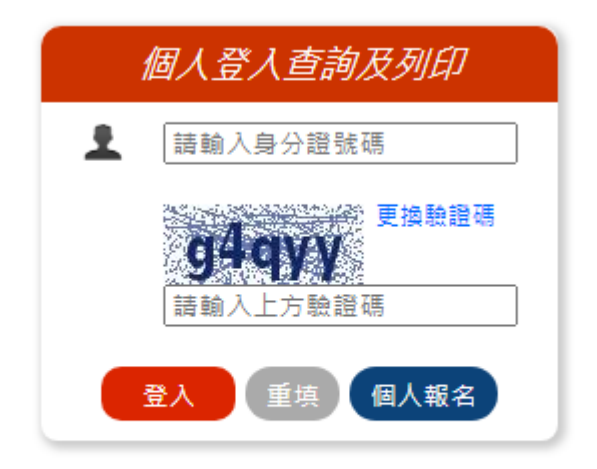

報名操作問題請洽系統維護商:翔聆資訊 049-2200098

登入後則顯示目前審核狀態

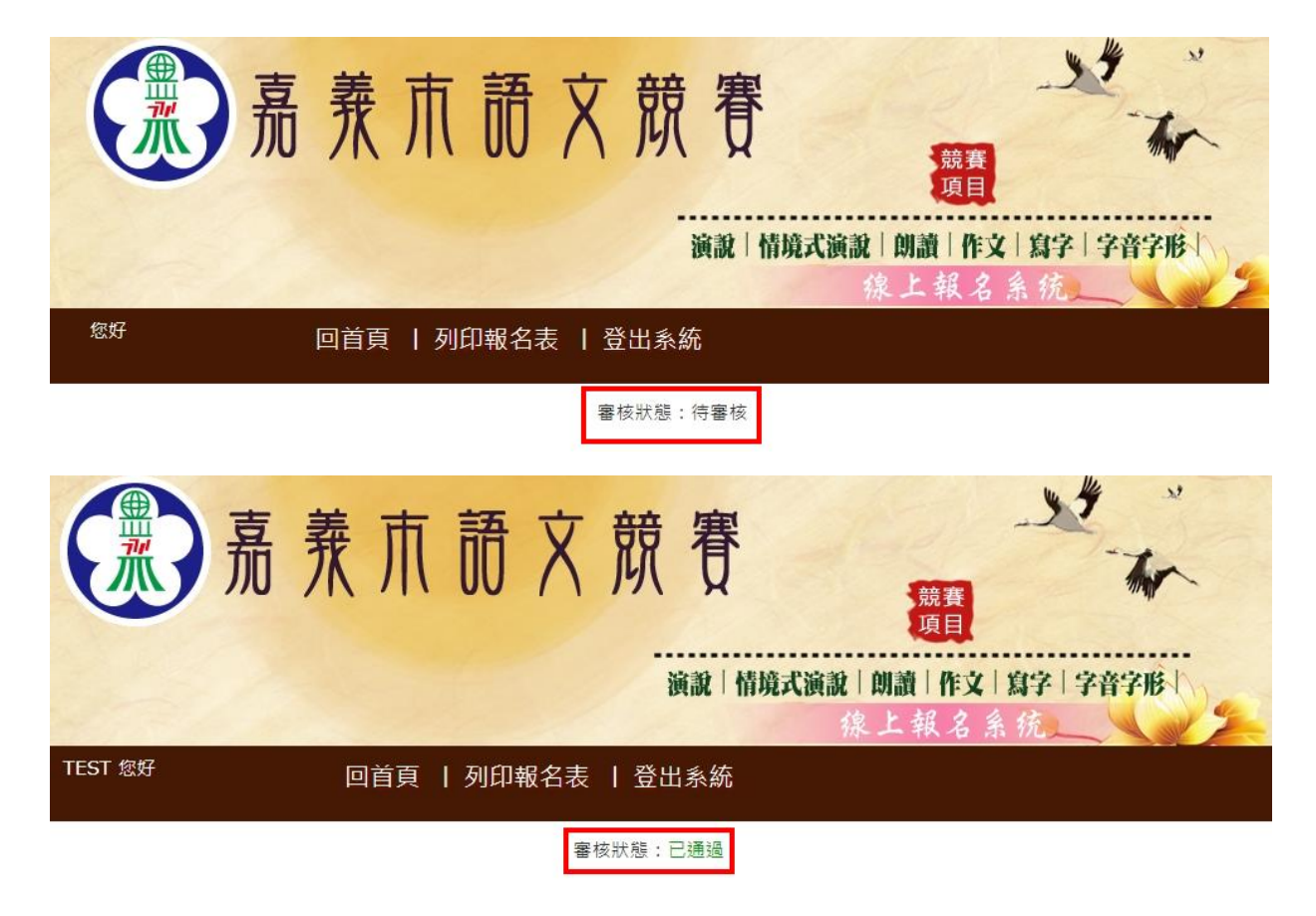

列印報名表:點選列印報名表即可將報名資料列印或更換照片。 五、

社會組個人報名者請列印系統紙本後加蓋私章連同證明

文件(如戶籍謄本、服務證明或在學證明等)繳交至承辦學校完成報名程序

#### 嘉義市110年語文競賽 競賽員個人報名表

| 競賽單位   | 個人報名                  |      |                         |
|--------|-----------------------|------|-------------------------|
| 組 別    | 社會組                   |      |                         |
| 項目     | 國語 演說                 | 照片   | ⑦ 愚 衆 爪 節 文 欸 答 上 傳 照 片 |
| 競賽員姓名  | TEST                  |      |                         |
| 身分證字號  | M122345678            |      |                         |
| 性別     | 男                     |      |                         |
| 出生年月日  | 1998-07-14            |      |                         |
| 服務單位   | TEST                  |      |                         |
| 職稱     | 代理教師                  |      |                         |
| Emai1  | abc@gmail.com         |      |                         |
| 聯絡電話   | 0:05-1234567 H:05-123 | 4567 |                         |
| 戶籍地址   | TEST                  |      |                         |
| 通訊聯絡地址 | TEST                  |      |                         |
| 備註     |                       |      |                         |

列印時間: 2021-06-30 17:01:06

誌:1.本報名表資料請勿進行塗改。
 2.報名客家語演說、客家語朗讀及客家語字音字形項目請註明腔調 (6種腔調:海陸腔、南四縣腔、四縣腔、大埔腔、饒平腔、詔安腔)。
 3.報名原住民語演說及原住民語朗讀項目請註明族語別及方言群。
 4.僅學生組可填列指導老師。
 5.競賽單位進行網路報名時,請上傳參賽選手個人清楚可辨識之大頭照(照片檔名為選手 身分證字號),並確認列印輸出頭像之品質,再於系統上列印本表。

友善列印